# 岡山高等学校 令和7年度入試 出願エントリーの手引き

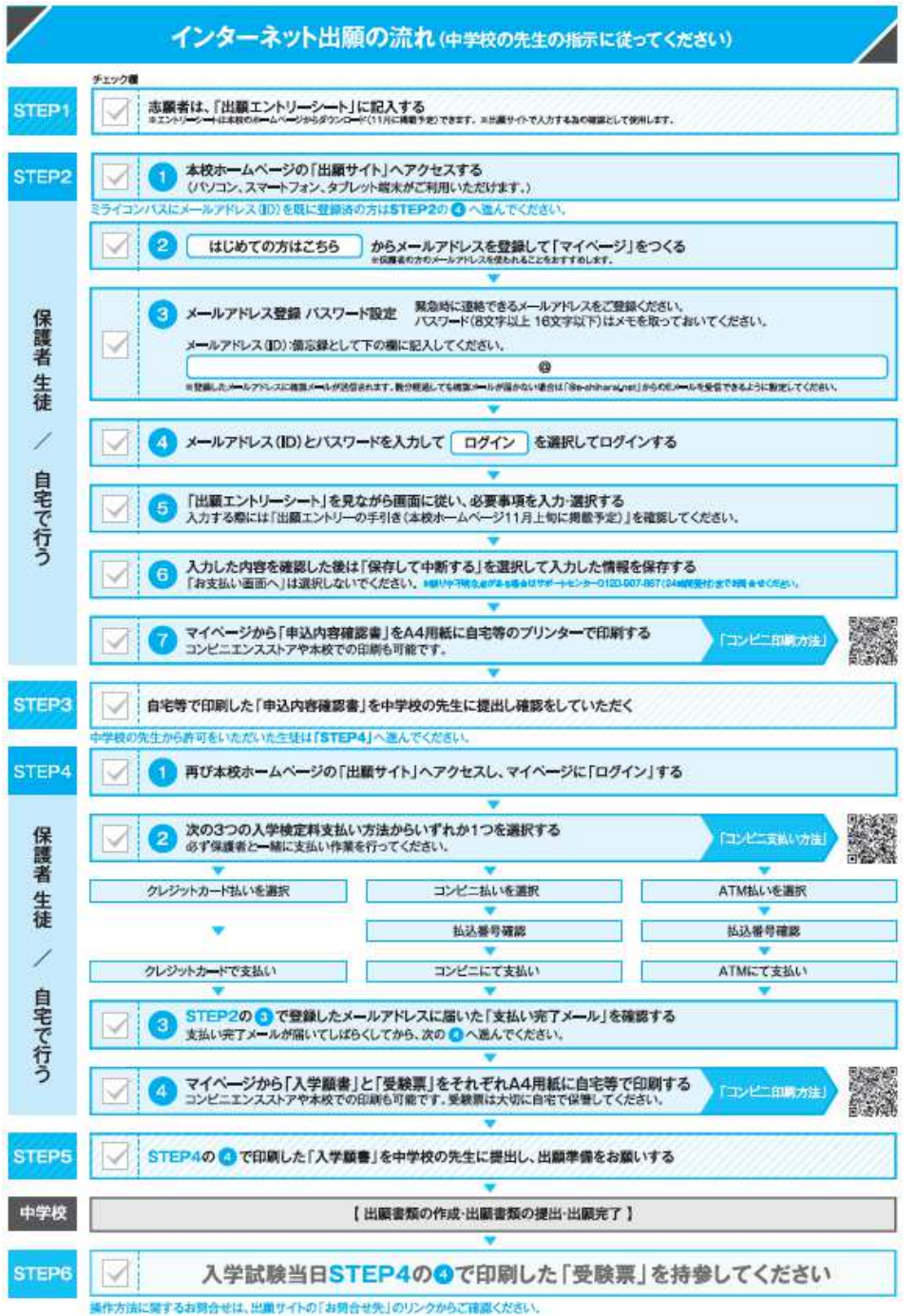

(募集要項7ページ参照)

## ●出願エントリー期間(志願者が出願サイトから情報を入力し、入学検定料の支払いまでを完了する期間)

| 選抜1期入試 | 令和6年12月1日(日)0:00~ 令和7年1月8日(火)23:59 |
|--------|------------------------------------|
| 選抜2期入試 | 令和7年1月27日(月)0:00~ 令和7年2月5日(水)23:59 |
|        |                                    |

※出願エントリーシートの記入、入学願書の提出については中学校の先生の指示に従ってください。

▶出願期間(中学校の先生が本校へ出願書類を提出する期間)

| 選抜1期入試 | 令和7年1月10日(金)~1月15日(水)必着 |
|--------|-------------------------|
| 選抜2期入試 | 令和7年2月 7日(金)~2月12日(水)必着 |

- □ 岡山高等学校の出願エントリーシート(任意) 本校ホームページからダウンロードできます。
- □ インターネットに接続されたパソコン・スマートフォン・タブレット端末、Adobe Reader<sup>※1</sup>
- □ プリンター<sup>\*2</sup>、A4サイズ・白色用紙
- □ メールアドレス<sup>※3</sup> 迷惑メール対策をされている場合は、「@e-shiharai.net」の受信を許可してください。
- □ パスワード<sup>\*\*4</sup> 必ずメモを取り、保管してください。
- □ 顔写真(縦4 cm・横3 cm)、または顔写真データ<sup>※5</sup> 上半身、正面、無帽、最近3ヶ月以内に撮影したもの、カラー・白黒どちらでも可
- □ 入学検定料<sup>※6</sup>+事務手数料(支払い方法により異なります)
- □ クレジットカード(保護者名義のカードを使用可能) 入学検定料をクレジットカードでお支払いの場合のみ
- ※1 「申込内容確認書」「入学願書・受験票」はPDF形式でダウンロードされます。ブラウザ上でPDFを開き印刷 を行うと、レイアウトが崩れる場合がありますのでアドビシステム社の AdobeReader を利用して表示・印刷を行 ってください。AdobeReader をお持ちでない方はアプリをインストールしておいてください。
- ※2 自宅にプリンターがない場合は、コンビニエンスストアのマルチコピー機などでも印刷できます。
  ・マルチコピー機での印刷方法については、「インターネット出願の流れ」(募集要項7ページ)に記載の「コンビニ印刷方法」QRコードから事前にご確認ください。マルチコピー機の利用料金が発生します。
- ※3 メールアドレスはインターネット出願のユーザ I D登録に必要なものです。
  - ・メールアドレスとパスワード登録後に、出願エントリー手続きへ進むことができます。
  - ・ミライコンパスにID(mcID)を既に登録済の方(他の私立・県立高校等を含む)は、そのまま使用できます。
  - ・ひとつのメールアドレス(ログインID)を、双子など兄弟姉妹で共有することができます。ログイン後、画面 右上メニューの「志願者情報変更―志願者追加」より追加する志願者の登録を行ってください。ただし、双子 の方などが、それぞれ別々の高校に出願される場合には、それぞれ高校ごとのマイページを作成してください。
  - ・<u>出願エントリー操作をしながら着信の確認ができるメールアドレスで登録してください。</u>「ユーザ登録用確認 コード」、「本登録完了、申込受付完了、お支払い完了等」のお知らせが登録したメールアドレス宛に届きます。 迷惑メール対策をされている場合は、「@e-shiharai.net」の受信を許可してください。
  - ・入学試験の出願となりますので、<u>保護者の方のメールアドレスを使われることをおすすめしております</u>が、志 願者本人のメールアドレスを使用することもできます。登録済のメールアドレスを変更することは可能です。
  - ・メールアドレスをお持ちでない場合は、事前に取得しておいてください。フリーメールも使用できます。
  - ・試験日前後には、登録いただいたメールアドレス宛に本校から入試に関する連絡事項を送信いたします。
- ※4 パスワードは半角英数字8~16字。半角英字と半角数字の組合せ。アルファベット大文字と小文字を区別。
- ※5 顔写真のデータについて
  - ・JPEG形式またはPNG形式の画像データ。・低画質ではないもの(縦、横とも「250ピクセル」以上)
  - ・アップロードできるデータのファイルサイズは3MBまで
  - ・推奨の画像サイズは縦幅「600 ピクセル」横幅「450 ピクセル」で、縦幅と横幅の比率が「4:3」の割合。 当該サイズでなくてもアップロード可能。出願サイト上で写真を4:3に加工(トリミング)でき、印刷時に は自動的に縦4:横3に調整される。
- ※6 入学検定料のお支払い方法には、「クレジットカード払い(オンライン決済)」、「コンビニエンスストアでの支払 い」、「ペイジーでの支払い(対応金融機関ATM・ネットバンク)」があります。
  - ・事務手数料(支払い方法により異なります)につきましては志願者の負担となります。
  - ・コンビニエンスストアでの支払い方法については「インターネット出願の流れ」(募集要項7ページ)に記載の 「コンビニ支払い方法」 QRコードから事前にご確認ください。

## ●入力上の注意

- (1) 氏名・出願サイトではシステム上入力できない漢字(外字、JIS 規格第一水準・第2水準以外の漢字)が あります。入力できない漢字がある場合は、常用漢字等の最も近い漢字(外国籍等で対応する漢 字がない場合には ひらがな、カタカナ)に置き換えて入力してください。
  - ・入力できない漢字があり別の漢字に置き換えて入力した場合は、「外字有無」の項目の「あり」 にチェックを入れてください。
  - ・入学前の書類(入学願書・受験票・合否結果通知書等含む)には、出願サイトで入力された内容が 反映されます。入学後に住民票を基にして漢字を修正します。
  - ・ミドルネームがある場合は、「姓」「名」の「名」の欄に入力してください。
  - ・外国籍の生徒で通称がある場合や、特別な事情がある場合は、通称を使用して出願できます。出 願サイトには通称を入力してください。入学願書、受験票、合否結果通知書等のすべての書類を 入力された通称で表記します。面接も通称で実施します。
  - ・入学後も通称を使用することができます。
- (2) 住 所 ・住所は、生活の本拠として実際に住み、生活している場所を記入してください。必ずしも住民票 の住所と一致している必要はありません。
  - ・郵便番号、電話番号(自宅または保護者の電話番号。携帯電話も可)を正確に入力してください。
  - ・マンション等に居住している場合は、建物名、部屋番号まで入力してください。
  - ・保護者の現住所が志願者の現住所と同一の場合は、「志願者の同じ住所の場合はチェック」にチェックを入れてください。本校からの郵送物を志願者の現住所とは異なる住所に郵送することを希望される場合には、郵送先の保護者住所を入力してください。 なお、合否結果通知書については中学校宛に発送します。
- (3)出身校 ・近畿、中国、四国、九州地方の中学校は登録されていますので、中学校の所在地の府県・市区町村 を選んで、リストの中から探してください。「〇〇市立〇〇〇中学校」のように中学校の正式名称 で表示されています。私立中学校の場合、〇〇立は表示されません。
  - ・リストに表示されない中学校(近年、統廃合された中学校で学校名が表示されない場合も含む)、 各種学校や国外の日本人学校などに在籍されている場合は、全ての項目で「その他」を選択し、 「その他の学校」欄に「〇〇市立〇〇〇中学校」のように正式名称を入力してください。
- (4) 保護者氏名 保護者とは、生徒に対して親権を行う者、親権を行う者のないときは未成年後見人を指します。
- (5) 続柄 保護者として入力された方の続柄を選択してください。緊急連絡先の方の続柄ではありません。
- (6) 検定取得級 ・募集要項の3ページ 「加点一覧」 に記載の検定級を取得している場合は、 該当する級を選択して ください。
  - ・<u>一般入試では加点があります。証明書のコピー(A4サイズ、受験番号を右上に記入)を入学願</u> <u>書に添えて中学校の先生に提出してください</u>。調査書入試では証明書のコピーを提出する必要は ありません。
  - ・該当する級を取得していない場合は、「該当なし」を選択してください。
  - ・英検以外の英語検定級を取得している場合は、正式な検定名と級やスコア等を入力してください。
     英検以外の英語検定については、CEFRに対応しているものに限り、英検を基準に加点の対象
     とします。
     (例)GTEC検定版 TOTAL500
- (7) 入寮希望・・男子のみ該当するほうを選択してください。
  - ・入寮希望者が多数で収容人数を超える場合は、自宅からの距離や専願であるかどうか、また、入 試成績などで総合的に選考させていただく場合があります。

#### ●インターネット出願に関わるQ&A

- Q1 ログインIDを忘れてログインできません。どうすればよいですか?
- ▲: イベントや出願を申込済みの場合は、申込受付完了時のメールをお探しください。メールが見つからない場合は、ログイン画面の「パスワードをお忘れの方はこちら」から、思い当たるログインⅠD(メールアドレス)をご入力ください。登録済みログインⅠDの場合は次画面に進めますが、登録していないログインⅠDの場合は、エラーメッセージが表示され次画面に進むことができません。
  - \*新規にログインIDを取得する方法もございますが、ログインIDが異なる場合、出願サイトのシステムでは異 なる志願者と判断されます。したがって、選抜1期入試・選抜2期入試で同じ高等学校に出願する場合で、1期 と2期のログインIDが異なる場合は、中学校の先生に連絡して、高等学校への手続きをお願いしてください。

#### Q2 入力内容に誤りがあった場合、どうすればよいですか?

A:入学検定料を納入する前に気づいた場合は、ご自身で変更することができます。

入学検定料の納入後に気づいた場合は、中学校の先生に連絡してください。中学校の先生から本校に連絡をしてい ただき、本校で内容の変更を行います。変更後、中学校の先生に連絡します。中学校の先生から手続きが終わった、 という連絡後に、再度、出願サイトにログインし、「入学願書・受験票」を印刷してください。以前の入学願書・ 受験票は破棄してください。

- Q3 岡山高校ではなく他の高校を受験することにしました。岡山高校に途中まで出願エントリーをしています が、どうすればよいですか?
- A:岡山高校に入学検定料を納入する前であれば出願エントリーを完了したことにはなっていません。岡山高校の出 願エントリーを途中でやめて、そのままにしておいてください。
  岡山高校に入学検定料の納入後であれば、至急中学校の先生に相談してください。中学校の先生から岡山高校に エントリー取消の連絡をしていただき、岡山高校で取消手続きを行います。この場合、岡山高校に納入済の入学 検定料は、後日、振込手数料等を差し引いて返金します。
  並行して、他の高校への出願エントリーを行ってください。入学検定料の納入も必要となります。
- Q4 受験番号はいつ決まりますか?
- A:入学検定料を納入すると、自動的に受験番号がつきます。「入学願書・受験票」を印刷すると、受験番号欄に受験 番号が印字されています。

#### Q5 入学願書・受験票はいつから印刷できますか? また、どのように印刷されますか?

A:入学検定料の納入後であれば、いつでも何度でも印刷することができます。

「受験票印刷」を選ぶと、入学願書・受験票(PDF形式・A4サイズ)2ページ分が作成されます。そのファ イルをダウンロードしてから印刷してください(ダウンロードしないで印刷すると、正しい形式にはなりません)。 1ページ目が入学願書、2ページ目が受験票です。

○入試制度に関しては、本校に直接問い合わせをしてください。(平日9時~17時、土曜日9時~13時) 086-282-6336(代表)

○出願サイトの操作方法に関してご不明な点は、出願サイトのログイン画面右下「よくある質問」をご確認ください。それでも解決しない場合は、miraicompass(ミライコンパス)サポートセンターに問い合わせてください。 (24時間受付。平日9時~17時以外の受付については、回答が翌営業日になる場合があります)。 電話番号は出願サイトのログイン画面右下「お問合せ先」よりご確認ください。

## □ 難関 (併願)

コース(東医…東大・国立医学部コース/難製・難製大コース)・出願種類

第2志望:難関(併願)

第2志望:なし(なし)

第2志望:難関(併願)

第2志望:なし(なし)

□ 第1志望:東医(専願) 第2志望:難関(専願)

令和 年 月 日

以上が出願する入学試験の内容です。必要書類の作成をお願いいたします。

入試区分

一般入試

3年 組 番氏名

保護者氏名

受験内容

入試区分

選抜1期

試験日

1月23日

出願エントリーシートは、本校ホームページよりダウンロードできます

| 令和7年度 | 岡山高等学校 | 選抜1期入試 | 出願エントリ- | ーシート |
|-------|--------|--------|---------|------|
|-------|--------|--------|---------|------|

入試区分 口 一般入試(学力試験) 🛛 調査書入試(面接試験) どちらかの口にょの印 選抜1期

| 出版          | <b>顛情報</b>   |                                                                                                    |                                                                           |                                 |                            |                                    |             |                            |
|-------------|--------------|----------------------------------------------------------------------------------------------------|---------------------------------------------------------------------------|---------------------------------|----------------------------|------------------------------------|-------------|----------------------------|
|             | フリカ・ナ        |                                                                                                    |                                                                           | 外字                              | 性別                         | 生年月日                               | ) (西暦)      | )                          |
|             | 氏名           |                                                                                                    |                                                                           | なし<br>あり                        | 男<br>女                     | 20 年                               | 月           | 日                          |
| 志願者         | 住所           | 郵便番号(<br><sup>(市区町)</sup><br>都・道<br>府・県                                                                            | ー )<br>対) (町名・番地)                                                         | (建物名・                           | 部屋番号)<br>電 <del>話来</del> 9 | <u> </u>                           |             |                            |
|             | 出身校          |                                                                                                    | 立                                                                         | 中学                              | 交在                         | 。<br>学中(2025年3<br>: 業(             | 月卒業見<br>年3月 | 記み)<br>卒業)                 |
| 検<br>(      | 自取得級<br>般入試) | 漢検:該当なし・(<br>数検:該当なし・(<br>英検:該当なし・(<br>英検以外の英語検定<br>※一般入試では、各村<br>英検以外の英語検定<br>基準に加点の対象が<br>※証明書のコピー(A<br>してください。) | )級<br>)級<br>)級<br>:なし・(<br>錠定で「3級以上」を<br>起こついては、CEF<br>とします。<br>4サイズ、受験番号 | E取得している<br>「Rに対応してい<br>を右上に記入)? | 場合に加点<br>いるものに<br>を入学願望    | )<br>試があります。<br>こ限り、英検を<br>割こ添えて出願 | 入察()        | <b>記の有無</b><br>子のみ)<br>・ 無 |
| /0          | フリカ゛ナ        |                                                                                                    |                                                                           | 続 柄                             | 緊                          | 急連絡先                               | /           | 説明                         |
| 休<br>護<br>者 | 氏名           |                                                                                                    |                                                                           | 父 · 母<br>親族 · その他               | 1                          |                                    | :           | 父親携帯<br>母親携帯<br>その他        |

下のコース・出願種類から1つを選び口に~印

口 第1志望:東医(専願)

口 第1志望:東医(専願)

口 第1志望:東医(併願) □ 第1志望:東医(併願)

口 第1志望:難関(専願) 第2志望:なし(なし) □ 第1志望:難関(併願) 第2志望:なし(なし) □ 難関 (専願) 調査書入試

担任確認

## 令和7年度 岡山高等学校 選抜2期入試 出願エントリーシート

入試区分 選抜2期 調査書入試(面接調約)

| 出版  | <b><b>预情報</b></b> |            |      |     |        |                   |        |     |                                                      |      |                     |
|-----|-------------------|------------|------|-----|--------|-------------------|--------|-----|------------------------------------------------------|------|---------------------|
|     | フリカ・ナ             |            |      |     |        | 外字                | 性別     |     | 生年月日                                                 | (西暦) |                     |
|     | 氏名                |            |      |     |        | なし<br>あり          | 男女     | 20  | 年                                                    | 月    | 日                   |
|     | 現住所               | 郵便番号       | (    | -   | )      |                   |        |     |                                                      |      |                     |
| 志   |                   |            | (市区町 | 5村) | (町名・番組 | <li>b) (建物名)</li> | ・部屋番号) |     |                                                      |      |                     |
| 願者  |                   | 都・道<br>府・県 |      |     |        |                   |        |     |                                                      |      |                     |
|     |                   |            |      |     |        |                   | 電話番号   | 号   | -                                                    | -    |                     |
|     | 出身校               |            |      |     | 立      |                   | 中学校    | 在学中 | 9(2025年)                                             | 3月卒業 | 観込み)                |
| -   | フリカ・ナ             |            |      |     |        | 統柄                | 5      | 彩急連 | としちょう そうしん こうしん おおおし おおおん おおおん おおおん おおおん おおおん おおおん お |      | 説明                  |
| 保護者 | 氏名                |            |      |     |        | 父・母<br>親族・その他     |        | _   | _                                                    |      | 父親携帯<br>母親携帯<br>その他 |
| 생   | 景希望の<br>(男子のみ     | ∫無<br>∮) 有 | ・無   |     |        |                   |        |     |                                                      |      |                     |

| 受験内容             |       |        | 下の出願重類から1つを選び口に、中 |
|------------------|-------|--------|-------------------|
| 入試区分             | 試験日   | 入試区分   | コース・出願重類(専願/併願)   |
| この<br>HE つ<br>HE | 28100 | 迎本書1 計 | ロ 難毀大コース (専願)     |
| 进放之刑             | 28180 | 洞自着入訊  | ロ 難関大コース (併願)     |

令和 年 月 日

担任確認

以上が出願する入学試験の内容です。必要書類の作成をお願いいたします。

3年 組 番 氏名

保護者氏名

出願エントリーシートは、本校ホームページよりダウンロードできます

## 1「出願エントリーシート」に記入する

出願エントリーシートの提出については、中学校の先生の指示にしたがってください。

## 令和7年度 岡山高等学校 選抜1期入試 出願エントリーシート

| 入試区分 選抜1期 🗹 一般入試(学力試験) ロ 調査書入試(面接試験) どちらかの口に |
|----------------------------------------------|
|----------------------------------------------|

| 出    | 出願情報   |                                                |                   |          |         |                   |                          |  |  |  |  |
|------|--------|------------------------------------------------|-------------------|----------|---------|-------------------|--------------------------|--|--|--|--|
|      | フリカ・ナ  | ミシマ                                            | ツバサ               | 外字       | 性別      | 生年月日              | (西暦)                     |  |  |  |  |
|      | 氏名     | 箕島                                             | 翼                 | なし<br>あり | 男女      | 20 <b>0 9</b> 年 1 | L0月1日                    |  |  |  |  |
| 志    | 住所     | 主所 郵便番号(701 - 0206)                            |                   |          |         |                   |                          |  |  |  |  |
| 願    |        | (市                                             | 区町村) (町名・         | 番地) (建物  | 名·部屋番   | 号)                |                          |  |  |  |  |
| 者    | 岡山     | 岡山 <sup>爾・温</sup> 岡山市南区箕島 1500 番地 みしまハイツ 101 号 |                   |          |         |                   |                          |  |  |  |  |
|      |        | 電話番号 086 - 123 - 4567                          |                   |          |         |                   |                          |  |  |  |  |
|      | 出身校    | 岡山市                                            | ъ <b>1</b>        | 【島 中≤    | 在<br>教卒 | 学中(2025年3月<br>業(  | 月卒業見込み)<br>年3月卒業)        |  |  |  |  |
|      |        | 漢検:該当なし・(                                      | <mark>3</mark> )級 |          |         |                   | 入寮希望の有無                  |  |  |  |  |
|      |        | 数検: 該当なし・(                                     | (男子のみ)            |          |         |                   |                          |  |  |  |  |
|      |        | 英検: 該当なし・( )級                                  |                   |          |         |                   |                          |  |  |  |  |
| 榆田   | 包围以雪级  | 英検以外の英語検定:なし・(GTEC検定版TOTAL 500)                |                   |          |         |                   |                          |  |  |  |  |
| 1904 |        | ※一般入試では、各検定で「3級以上」を取得している場合に加点があります。           |                   |          |         |                   |                          |  |  |  |  |
| `    | AX/24/ | 英検以外の英語検定については、CEFRに対応しているものに限り、英検を 🏼 🌀 ・ 無    |                   |          |         |                   |                          |  |  |  |  |
|      |        | 基準に加点の対象とします。                                  |                   |          |         |                   |                          |  |  |  |  |
|      |        | ※証明書のコピー(A                                     | 4サイズ、受験番号         | を右上に記入)を | と入学願    | 割に添えて出願           |                          |  |  |  |  |
|      |        | してください。                                        |                   |          |         |                   |                          |  |  |  |  |
| /P   | フリカ・ナ  | ミシマ                                            | カオル               | 続柄       | 緊       | 急連絡 /             | 前明                       |  |  |  |  |
| 味護者  | 氏名     | 箕島                                             | 薰                 |          | 090     | ) - 1234 - 4      | 父親携帯<br>5678 図親携帯<br>その他 |  |  |  |  |

| 受験内容 |       | 下のコース・出願重類から1つを選び口に~印 |                                    |  |  |  |
|------|-------|-----------------------|------------------------------------|--|--|--|
| 入試区分 | 試験日   | 入試区分                  | コース(東医…東大・国立医学部コース/難製・難製大コース)・出願重類 |  |  |  |
|      |       |                       | ☑ 第1志望:東医(専願) 第2志望:難関(専願)          |  |  |  |
|      |       |                       | 口第1志望:東医(専願) 第2志望:難毀(併願)           |  |  |  |
|      |       |                       | ロ 第1志望:東医(専願) 第2志望:なし(なし)          |  |  |  |
|      |       | 一般入試                  | 口 第1志望:東医(併願) 第2志望:難関(併願)          |  |  |  |
| 選抜1期 | 1月23日 |                       | 口 第1志望:東医(併願) 第2志望:なし(なし)          |  |  |  |
|      |       |                       | ロ 第1志望:難関 (専願) 第2志望:なし (なし)        |  |  |  |
|      |       |                       | 口 第1志望:難関(併願) 第2志望:なし(なし)          |  |  |  |
|      |       | 调本事1.14               | 日難理(専題)                            |  |  |  |
|      |       | 神且言人訊                 | ロ 難関 (併願)                          |  |  |  |

令和 年 月 日

以上が出願する入学試験の内容です。必要書類の作成をお願いいたします。

3年 組 番 氏名

保護者氏名

担任截到

## 2マイページを作成し、出願情報を入力する

※画面イメージはパソコン画面でのイメージです。 スマートフォンでの画面では一部見え方が異なります。

#### 【手順1】マイページをつくる

①本校ホームページにアクセスし「入試情報」にある「インターネット出願」を選ぶと、「出願サイト」に入れます。

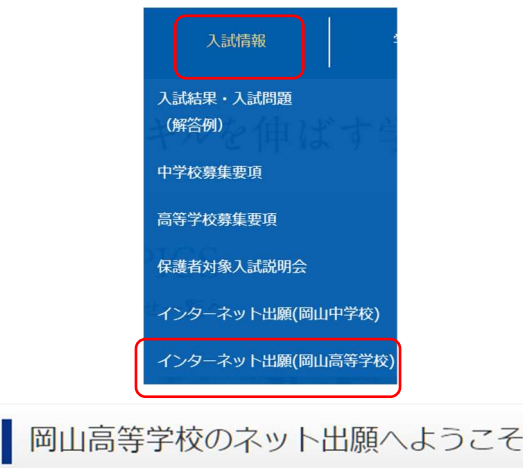

②はじめて手続きされる方は、「はじめての方はこちら」から、メールアドレスの登録を 行い、マイページを作成してください。

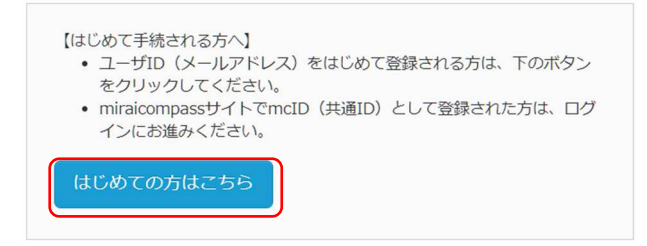

- ※miraicompass サイトで mcID(共通 ID)を登録し、マイページをつくられている方は、 【手順2】へ進んでください。
- ③画面の指示にしたがってユーザ ID (メールアドレス)登録・パスワード登録を行って ください。

#### Step1

- ・IDとして利用するメールアドレスを入力して送信する。
- ・「ユーザ登録用確認コード」が、登録されたメールアドレスに届く。
- (確認コードは、件名が【インターネット出願】で始まるメールの本文内に記載) ※数分経過しても確認メールが届かない場合は、受信拒否設定がされていないか、ご確 認ください。「@e-shiharai.net」からのメール受信を許可するように設定する。

#### Step2

- ・確認コード及びパスワードなどの必要事項を入力する。
- ・「利用規約」を確認の上、登録→「パスワード登録完了」のメッセージが表示されたら IDの登録完了

## 【手順2】出願エントリー情報の入力

①登録済みのメールアドレス、パスワードを入力して「ログイン」する。

| <ul> <li>【ユーザID登録がお済みの方へ】</li> <li>・登録済みのユーザID (メールアドレス)、パスワードを入力のうえ、<br/>「ログイン」をクリックしてください。</li> <li>・メールアドレスの変更を希望される場合は、ログイン後、「メールアドレス変更」より変更してください。</li> </ul> |
|----------------------------------------------------------------------------------------------------|
| メールアドレス                                                                                                    |
| sample@okayam-h.ed.jp                                                                                                    |
| パスワード   バスワードの伏字解除                                                                                                    |
|                                                                                                    |
| ロ <b>グイン</b><br>パスワードをお忘れの方はこちら                                                                                                    |

#### ②「志願者を選択」し「新規申込手続きへ」を押す。

|                                            | 志願者         | <u>を選択してくだ</u><br>ミ<br>202  | <u>さい。</u><br>シマ ツバサ<br>/03/31まで有効       |                    |     |
|--------------------------------------------|-------------|-----------------------------|------------------------------------------|--------------------|-----|
| <ul> <li>申込履歴</li> <li>申込履歴情報はあ</li> </ul> | りません。       |                             |                                          |                    |     |
| 申込番号                                       | 入試区分        | 申込日                         | 支払方法                                     | 入金情報               | 受験票 |
|                                            | 1 つの<br>画面右 | メールアドレスで、双子・<br>上メニューの「志願者情 | など複数名の出願を行う場<br>服変更」をクリックし、志<br>新規申込手続きへ | 合、<br>験者を追加してください。 |     |

#### ●顔写真の登録(任意)

- ・マイページにある「出願用顔写真を登録/確認する方はこちら」から、顔写真を登録 することができます。登録した顔写真が入学願書に印刷されます。
- ・事前に、ネット出願の操作をするパソコンやスマートフォンなどに、登録したい顔写 真を取り込んでおいてください。

(顔写真データについては、本手引き2ページの※5「顔写真データについて」参照) ・顔写真を登録しない場合は、印刷した入学願書に直接、顔写真を貼付してください。

## ③ Step1 入試区分選択

・選抜1期または選抜2期を選択して、「次へ」を押す。

| Step1 入試区分選択 |                                                       |  |
|--------------|-------------------------------------------------------|--|
| 入試区分選択       | 縦ん.でください                                              |  |
|              | 選んでください<br>選抜1期(申込期間:4/1~1/11)<br>選抜2期(申込期間:4/1~2/10) |  |

④規約同意確認の画面が表示されるので、最後まで確認し、「同意して次へ」を押す。

## ⑤ S t e p 2 出願情報入力

・出願エントリーシートの出願情報を見ながら<mark>必須</mark>はすべて入力、あるいは選択して ください。

| 出  | 願情報    |                        |                    |                                                                 |                     |                  |                   |
|----|--------|------------------------|--------------------|-----------------------------------------------------------------|---------------------|------------------|-------------------|
|    | フリカ゛ナ  | ミシマ                    | ツバサ                | 外字                                                              | 性別                  | 生年月日             | (西暦)              |
|    | 氏名     | 箕島                     | 풡                  | なし<br>あり                                                        | <mark>男</mark><br>女 | 20 <b>09</b> 年:  | 10月1日             |
| Ŧ  | 住所     | 郵便番号( 701              | - 0206 )           |                                                                 |                     |                  |                   |
| 願  |        | (市)                    | 区町村) (町名・          | 番地)(建物                                                          | 1名・部屋番              | 号)               |                   |
| 者  | 岡山     | 都·道<br>「府·県 岡山で        | 市南区箕島1             | 500 番地                                                          | みし                  | まハイツ             | 101号              |
|    |        |                        |                    |                                                                 | 電話番号                | 086 - 1          | 23 - 4567         |
|    | 出身校    | 岡山市                    | 立 🇯                | 馬 中                                                             | 在<br>学校 卒           | 学中(2025年3)<br>業( | 月卒業見込み)<br>年3月卒業) |
|    | •      | 漢検: 該当なし・(             | 3 )級               |                                                                 |                     |                  | 入寮希望の有無           |
|    |        | 数検: 該当なし・(             | 3 )級               |                                                                 |                     |                  | (男子のみ)            |
|    |        | 英検:該当なし・(              | )級                 |                                                                 |                     |                  |                   |
| 検  | 定取得級   | 英検以外の英語検定              | :なし・( GTEC         | 検定版TOT                                                          | AL                  | 500)             |                   |
| (- | 般入試)   | 格、よりつぼ人毀一※             | 奥定で「3級以上」を         | 取得している                                                          | 易合に加点<br>いろものが      | いあります。           | <i>←</i> +=       |
|    |        | 央検以外の央話検ジ              | モビンい (は、 しとり       | - RICXIIIO CI                                                   | いるものに               | _限り、央検を          |                   |
|    |        | 基準に加泉の対象の<br>※言語書のコピック | としまり。<br>イサイブ 平原なの | ≠ +- L(-=11 \)                                                  | たっ、坐板部門             | トンチンマ山西          |                   |
|    |        | ※証明者のコヒー(A             | 4リイム、文釈曲方          | を白上に記入りる                                                        | ど人子駅間               | 引こがんし古明          |                   |
|    | 7114*+ | 00000                  | -4-4-11-           | 结场                                                              | Ē                   |                  | /                 |
| 保  | 798 7  | 223                    | 141                | নজনে পাশ্য                                                      | ×                   |                  | 司刀开力              |
| 護者 | 氏名     | 箕島                     | 薰                  | <ul> <li>     ⊗ ・ 母     </li> <li>     親族 · その他     </li> </ul> | 090                 | ) - 1234 -       | 父親勝帯<br>5678 日親携帯 |
| 1  | 1      | 1                      | 1                  |                                                                 |                     |                  | ~0m               |

・入力内容を確認したら、「試験選択画面へ」を押す。

戻る
試験選択画面へ

## ⑥ S t e p 3 試験選択

・出願エントリーシートの受験内容を見ながら試験を検索してください。

| 受験内容 |       | 下のコ-  | −ス・出願種類から1つを選び口に✔印                 |
|------|-------|-------|------------------------------------|
| 入試区分 | 試験日   | 入試区分  | コース(東医…東大・国立医学部コース/難関…難関大コース)・出願重類 |
|      |       | ( )   | 🗹 第1志望:東医(専願) 第2志望:難関(専願)          |
|      |       |       | 口第1志望:東医(専願) 第2志望:難関(併願)           |
|      |       |       | 口 第1志望:東医(専願) 第2志望:なし(なし)          |
|      |       | 一般入試  | 口第1志望:東医(併願) 第2志望:難関(併願)           |
| 選抜1期 | 1月23日 |       | 口 第1志望:東医(併願) 第2志望:なし(なし)          |
|      |       |       | ロ 第1志望:難関(専願) 第2志望:なし(なし)          |
|      |       |       | ロ 第1志望:難関(併願) 第2志望:なし(なし)          |
|      |       |       | - 四 難男 (専願)                        |
|      |       | 神且青人訊 | ロ難関(併願)                            |

・間違いがなければ、「選択」を押す。

| 入試区分 | 試験名                           | 試験日   | 選択   |
|------|-------------------------------|-------|------|
| 選抜1期 | 選抜1期 一般 1:東医(專願) 2:難関(専<br>願) | 1月27日 | ⇒ 選択 |

## ・変更がある場合は、「選択解除」を押す。

| 現在選択中の試験 |                        |                 |      |
|----------|------------------------|-----------------|------|
| 入試区分     | 試験名                    | 試験日             | 選択解除 |
| 選抜1期     | 選抜1期 一般 1:東医(専願)<br>願) | 2:難関(専<br>1月27日 | 選択解除 |

・現在選択中の試験の内容を確認できたら、「保存して中断する」を押す。

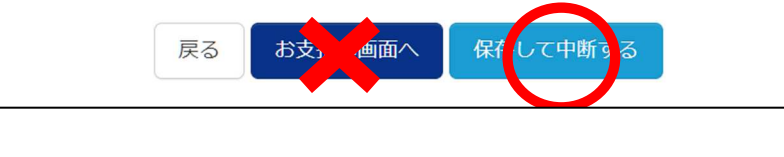

「お支払い画面へ」には進まないでください。

・「申込内容確認書」の印刷を続けて行う場合は、「マイページへ」を押す。

| 甲込情報を保存しました              |                |       |
|--------------------------|----------------|-------|
| 申込を再開する場合はマイページよりお願いします。 |                |       |
|                          | <b>マ</b> イページへ | ログアウト |

## 【手順3】申込内容確認書の印刷

【ご注意】

※申込内容確認書の提出については、中学校の先生の指示にしたがってください。 ① マイページの申込履歴から、「申込確認」を押す。

| 甲込履歴      |      |      |      |      |      |            |     |
|-----------|------|------|------|------|------|------------|-----|
| 申込番号      | 入試区分 | 申込日  | 支払方法 | 入金情報 |      |            | 受験票 |
| 211000002 | 選抜1期 | 一時保存 | -    | -    | 申込薄認 | 総合から キャンセル | -   |

② 申込内容を確認し、間違いがなければ画面一番下の「**申込内容確認書」**を押す。

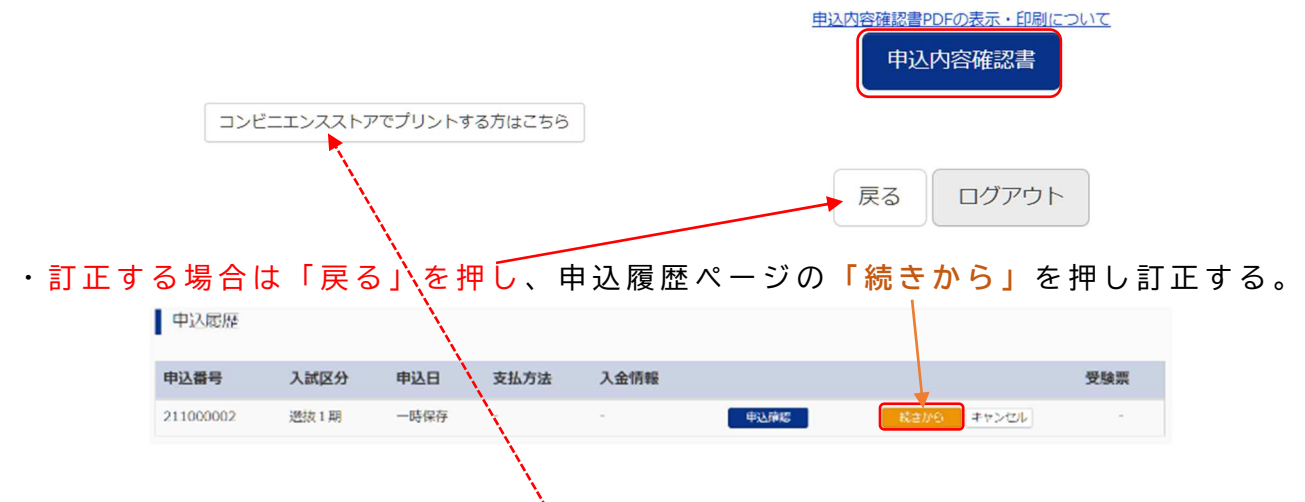

③「申込内容確認書」がPDF形式 A4サイズで作成されます。 ダウンロードしてから印刷してください。 ファイル名「mushikomiNaiyouKakun Insho」 申込内容確認書は2ページあります ※ダウンロードしないで印刷するとレイアウトが崩れる場合があります。

④「申込内容確認書」をA4用紙に自宅やコンビニエンスストア等で印刷してください。 ・コンビニエンスストアで印刷される方は、「コンビニエンスストアでプリントする方 はこちら」を押す。

|           | 申込内容確認書                   |
|-----------|---------------------------|
| 岡山高等学校(テス | ۲)                        |
| 出願申込番号    | 221000003                 |
| 入金状況      |                           |
| 試験日       | 試験名                       |
| 1月27日(木)  | 選抜1期 一般 1:東医(専願) 2:難関(専願) |
| 志願者氏名(漢字) | 箕島 翼                      |
| 志願者氏名(カナ) | ミシマ ツバサ                   |

## ★ここまでの2【手順1】~【手順3】が終了した方は、「**ログアウト」**してください。

【ご注意】 この段階でも、まだ入学検定料のお支払いは行わないでください。

#### 3「申込内容確認書」を中学校の先生に確認していただく

※申込内容確認書の提出については、中学校の先生の指示にしたがってください。

#### ●入力内容の誤りに気づいた場合

出願エントリー期間内で<u>入学検定料納入前</u>であれば志願者がマイページから変更する ことができます。

※入学検定料納入後に誤りに気づいた場合は、中学校の先生に連絡して、岡山高校への出願内容変更の手続きをしてもらってください。

#### ●岡山高校への出願エントリーを取り止めたい場合(他の高校に出願する場合) \_\_\_\_

- この段階([<u>3</u>])では、まだ本校への出願エントリーを完了したことにはなっていませんので、そのままにしておいてください。
- ※<u>入学検定料納入後</u>に出願エントリーを取り止めたい場合は、すぐに中学校の先生に 相談してください。中学校から岡山高校に出願エントリー取り消しの連絡をしてい ただき、本校で取消手続きを行います。納入済みの入学検定料は、後日、振込手数 料等を差し引いて返金します。

\*中学校の先生と相談し、岡山高校への出願が決定してから、次ページ以降の 手続き(入学検定料の支払い)を行ってください。

## 4入学検定料の支払い

【手順4】入学検定料のお支払い

メールアドレス、パスワードを入力し「ログイン」した後、「志願者」を選択する。
 申込履歴の「続きから」を押す。

|     | 申込履歴      |      |      |                        |        |                            |      |       |         |
|-----|-----------|------|------|------------------------|--------|----------------------------|------|-------|---------|
|     | 申込番号      | 入試区分 | 申込日  | 支払方法                   | 入金情報   |                            |      |       | 受験票     |
|     | 211000002 | 透抜1期 | 一時保存 | -                      |        | 申込薛昭                       | 統合から | キャンセル | -       |
| ③ 出 | 願情報登釒     | 录の一番 | 下にある | る「試験                   | 選択画面   | iへ」を押す                     | t.   |       |         |
|     |           | 続柄   | 2 R6 |                        | ~      |                            |      |       |         |
| ④ 試 | 験選択の−     | -番下に | ある「; | <sup>保守し</sup><br>お支払い | ないで戻る  | <sup>武陵選択画面へ</sup><br>を押す。 |      |       |         |
|     |           |      |      | 戻るしお                   | 支払い画面へ | 保存して中国                     | 新する  |       |         |
|     |           | 日家大山 | 単本する |                        |        |                            | 古坊人  |       | h 📥 L 🗁 |

⑤ 事前に甲込内容を中学校の先生に確認してもらい、岡山高校への出願が決定していれば、「はい」を押す。

| 中学校の先生に確認してもらいましたか。 |  |
|---------------------|--|
|                     |  |

| はい |
|----|
|----|

⑥ お支払い方法の選択

・入学検定料は13,000円。事務手数料(支払い方法によって異なります)は志願者負担。 ・お支払い方法を選択し、「確認画面へ」を押す。

| poversi p                                                                                              | 試験日                                                                        |                           |
|----------------------------------------------------------------------------------------------------|----------------------------------------------------------------------------|---------------------------|
| 入試区分                                                                                                   | 试验名                                                                        | 日緘沱                       |
| 建版1期                                                                                                   | 過版1期 ────────────────────────────────────                                  | 1月28日<br>受験料・検定料 ¥13,000- |
| お支払い方法(<br>※お支払い方法に。                                                                                   | の選択<br>とり事務手数料が異なりますので、事務手数料を積終しお手続きしてください。                                |                           |
|                                                                                                    |                                                                            |                           |
| ・ クレジットカ                                                                                               | -  ×                                                                       | ▲ [事務手数約 ¥                |
| <ul> <li>タレジットカ</li> <li>コンビニエン</li> </ul>                                                             | -r<br>スストア                                                                 | ▶ [承務主数約 +                |
| <ul> <li>クレジットカ</li> <li>コンビニエン</li> <li>ペイジー・金</li> </ul>                                             | ード<br>スストア<br>融機関ATM(現金)                                                   | ▲【事務手数料 ¥                 |
| ウレジットカ     コンビニエン     ペイジー・金     ごいのはなま                                                                | ード<br>スストア<br>融機関ATM(現金)                                                   | ▶ [承務主数約 +                |
| <ul> <li>クレジットカ</li> <li>コンビニエン</li> <li>ペイジー・金<br/>ごは市可能な全部部</li> <li>ペイジー・金</li> </ul>               | ード<br>スストア<br>融機関ATM(現金)<br>観ATMについて<br>熟機関ATM(カード・通帳)                     | ▶ [李璐士敬約 +                |
| <ul> <li>クレジットカ</li> <li>コンビニエン</li> <li>ペイジー・金<br/>ごは町可能な全部時</li> <li>ペイジー・金<br/>ごは町可能な全部時</li> </ul> | ード<br>スストア<br>融機的ATM(現金)<br>観ATMEDEX<br>激機関ATM(カード・通帳)<br>調 <u>ATMEDEX</u> | ▲ [李璐子数和 →                |

戻る

確認画

#### ⑦ 出願情報の確認

※申込内容、志願者情報をすべて確認し、誤りがなければチェックしてください。 ロボタンを押すと✓(チェック)が付きます。

| 申迎 | 申込内容                                                                     |  |  |  |  |  |
|----|--------------------------------------------------------------------------|--|--|--|--|--|
| 岡山 | 岡山高等学校                                                                   |  |  |  |  |  |
|    | <b>お申込みの試験は以下の内容でお間違えはありませんか</b><br>選抜1期 一般 1:東医(専願) 2:難関(専願) 1月27日      |  |  |  |  |  |
| 志原 | 者情報                                                                      |  |  |  |  |  |
|    | 志願者氏名(漢字)、性別 は志願者本人の氏名、性別ですか<br>(箕島 翼 (男)                                |  |  |  |  |  |
|    | <b>生年月日 は志願者本人の生年月日ですか</b><br>2006年10月01日                                |  |  |  |  |  |
|    | <b>生所は全て入力されていますか(入力可能文字数を超える場合を除く)</b><br>岡山県 岡山市南区 箕島1500番地 みしま八イツ101号 |  |  |  |  |  |
|    | その他申込内容に誤りはありませんか                                                        |  |  |  |  |  |

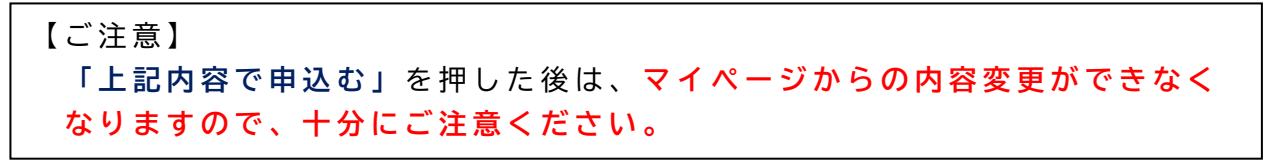

・申込内容に誤りがなければ「上記内容で申込む」を押す。

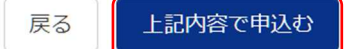

- ⑧ 送信完了
  - ・登録されたメールアドレスに、「岡山高等学校 申込受付完了、および検定料・受験 料お支払い(お支払い完了)のお知らせ」メールが送信されます。
  - ・コンビニ、ペイジー支払いの場合は、入学検定料の支払い後に、「支払い完了」メー ルが届きます。

| 出願申込および決済が完了しました(申込番号:211000003) |   |                      |  |  |  |
|----------------------------------|---|----------------------|--|--|--|
| 決済番号<br>お支払金額                    | : | 999999999<br>13,440円 |  |  |  |
|                                  |   |                      |  |  |  |

ログアウト

マイページ (受験票出力) へ

## 【手順5】入学願書・受験票の印刷と提出

入学検定料の<u>支払いが完了すると</u>受験番号が自動的に割り振られ、マイページの申込履
 歴に「受験票」ボタンが表示されるので「受験票」を押す。

| 中込履歴      |      |        |          |              |      |     |  |
|-----------|------|--------|----------|--------------|------|-----|--|
| 申込番号      | 入試区分 | 申込日    | 支払方法     | 入金情報         |      | 受験票 |  |
| 211000003 | 通抜1期 | 10月17日 | クレジットカード | 決済完了(10月17日) | 申込確認 |     |  |

②「受験票」表示を押すと、「入学願書」と「受験票」がPDF形式・A4サイズで作成 されます。ダウンロードしてから印刷してください。ファイル名「examTicket\_」 ※ダウンロードしないで印刷するとレイアウトが崩れる場合があります。

| 数三回となびウンロード                     | 、走す。                               |                                   |      |  |
|---------------------------------|------------------------------------|-----------------------------------|------|--|
|                                 |                                    |                                   |      |  |
| 「ラウザ上でPDFを開き印<br>DFを保存した後は、Adol | 例を行うと、算続が消えたり<br>xeReaderを利用して表示・F | い、レイアウトが崩れる場合があります<br>御刷を行ってください。 | la - |  |
| dobeReader东お特ちでが                | い方は以下リンクよりダウ                       | シロードし、インストールしてくださ                 | L7.  |  |
|                                 |                                    |                                   |      |  |

③ 入学願書と受験票をそれぞれA4サイズ・白色用紙に別々に印刷してください(何度で も印刷できます)。1ページ目が「入学願書」、2ページ目が「受験票」です。

④ 印刷した「入学願書」を中学校へ提出し、出願準備をお願いする。
 ※「受験票」の提出については、中学校の先生の指示にしたがってください。
 ※専願で出願する志願者は「入学確約書」に<u>志願者署名、保護者署名・捺印</u>が必要です。
 出願サイトで顔写真を登録していない場合は、顔写真(縦4 cm・横3 cm)を貼付する。

|                                     | an and solar seams                                          | 令和 / 年度 岡山                            | 局寺子校(人子騏書)             | $\mathbf{i}$                                                                                                    |
|-------------------------------------|-------------------------------------------------------------|---------------------------------------|------------------------|----------------------------------------------------------------------------------------------------|
| 岡山高等学校                              | 校 校長 殿<br>校に入学させたいの <sup>-</sup>                            | で入学検定料 <mark>を添えて出</mark>             | 出願します。                 | $\mathbf{X}$                                                                                                    |
|                                     |                                                             |                                       |                        | 写真貼付                                                                                                    |
| 受験番号                                | 12345∉                                                      | 志願者名                                  | 箕島 翼↔                  |                                                                                                    |
| 試験日                                 | 1月23日(木)↩                                                   | 保護者名                                  | 箕島 蒹↩                  | 1上単巻。正葉、脱増<br>2、一葉で、50月<br>2、一葉で、50月<br>3、一葉で、50月<br>3、一葉で、50月<br>3、一葉、50月<br>3、一葉、50月<br>3、一葉、50月<br>3、一葉、50月<br>3、一葉、50月<br>3、一葉、50月<br>3、一葉、50月<br>3、一葉、50月<br>3、一葉、50月<br>3、一葉、50月<br>3、一葉、50月<br>3、一葉、50月<br>3、一葉、50月<br>3、一葉、50月<br>3、一葉、50月<br>3、一葉、50月<br>3、一葉、50月<br>5、一葉、50月<br>5、一葉、50月<br>5、一<br>5、一葉、50月<br>5、一葉、50月<br>5、一<br>5、一<br>5、一<br>5、一<br>5、一<br>5、一<br>5、一<br>5、一 |
|                                     |                                                             | 54 - 546<br>-                         |                        |                                                                                                    |
| 試験名                                 | 選抜                                                          | 1期 一般 1                               | :東医(専願) 2:糞            | 離関 (専願)                                                                                                    |
| 岡山高等学校<br>校長 平田<br>岡山高等学校<br>合格した場合 | 入<br>(5)<br>着久 殿 <sup>山</sup><br>*を専願で受験いたしま<br>は志願者、保護者とも、 | 学 確 約 書<br>令和7<br>す。<br>& ダ入学することを約束い | 年 1 月 1 2 日↔<br>^たします。 |                                                                                                    |
| 志願者氏名                               | (自署)                                                        |                                       |                        |                                                                                                    |
|                                     | (白曜・埣印)                                                     | <u>, 22</u>                           |                        |                                                                                                    |
|                                     |                                                             | £D                                    |                        |                                                                                                    |
|                                     |                                                             |                                       |                        |                                                                                                    |

令和7年度 岡山高等学校 入学願書

※「受験票」は入学試験当日に受験生が持参してください。

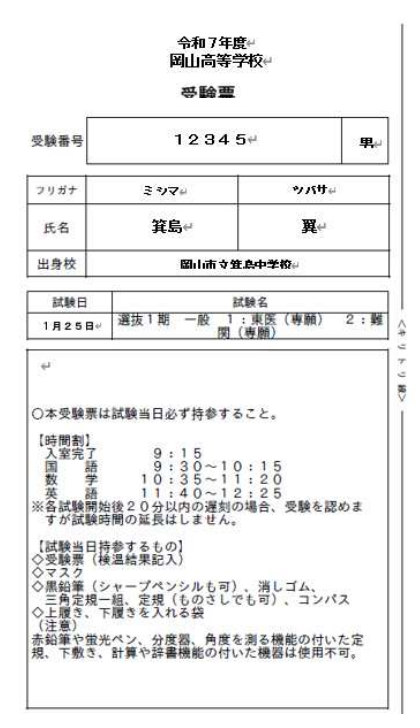

【ご注意】

1)入学検定料支払い完了後に出願内容の誤りに気づいた場合及び入学検定料支払い 完了後に岡山高校への出願エントリーを取り止める場合 すぐに中学校の先生に相談してください。中学校の先生から岡山高校に連絡を いただき、本校で出願エントリーの取り消し・出願内容変更の手続きを行います。 出願内容の変更手続きが終わり次第、中学校の先生に連絡します。中学校の先生 から手続きが終わったという連絡後に、再度、出願サイトにログインし、「受験票 印刷」を行ってください。変更前の入学願書・受験票は破棄してください。

2) 岡山高校への出願エントリーを取り止めたい場合 岡山高校に納入済みの入学検定料は、後日、振り込み手数料等を差し引いて返 金します。並行して他高校への出願エントリー、他高校への入学検定料の納入を 行ってください。

3)中学校から本校への出願後は、出願取り止め・内容の変更はできません。

以上で出願エントリーは完了です。

出願サイトの操作方法に関してご不明な点は、出願サイトのログイン画面右下の 「よくある質問」をご確認ください。それでも解決しない場合は、miraicompass サポートセンターに問い合わせてください。

電話番号は出願サイトのログイン画面右下、「お問合せ先」よりご確認ください。

・24時間受付

・平日9時~17時以外の受付については回答が翌営業日になる場合があります

**mirai**compass

お問合せ先 よくある質問 利用規約 推奨環境